## Big Fish Academy-Hendersonville Online Fingerprint Registration

- 1. There is no fee. The state pays for this service
- 2. Register at least 24 hours prior to your desired appointment time. (After registration, they will sometimes take walk-ins outside of the appointment time)
- 3. Go to https://www.identogo.com
- 4. Click on Get Fingerprinted
- 5. Select Tennessee
- 6. Select Digital Fingerprinting
- 7. Schedule a New Appointment
- 8. When is asks for service code hit the don't know your code button
- 9. Choose Department of Human Services
- 10. Choose Adult/Childcare Worker
- 11. At the questions
  - a. Have you received a print code from your agency
    - i. answer NO
  - b. Have you worked for a tennessee childcare employer in the last 180 days (6 months)?
    - i. Answer appropriately
- 12. Provider ID is 842247538
- 13. Provider Suffix 000
- 14. Hire date will be you accepted offer letter
- 15. Enter your SSN
- 16. Choose your county of Residence

Once fingerprinted, either bring the receipt they give you to the Big Fish Office or text to 423-400-1504, so it can be placed in your employment file. When that is complete, if you have lived in other states in the past 5 years we will email you those other state paperwork requirements. They will need to be returned to us ASAP